Seite 1 von 8

# LEDs und Buzzer

Meine beiden Tracker habe ich um 2 LEDs (für TX und Nachrichten) und einen Buzzer erweitert. Auch eine größere GPS-Antenne wurde in das Gehäuse von Tracker 1 eingebaut.

#### Tracker 1

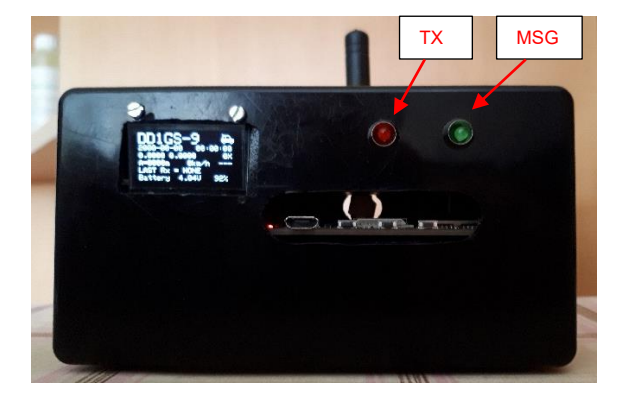

Das "Innenleben" von Tracker 1:

1.3" OLED

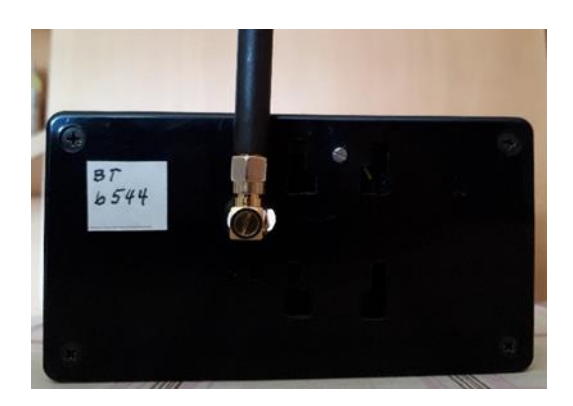

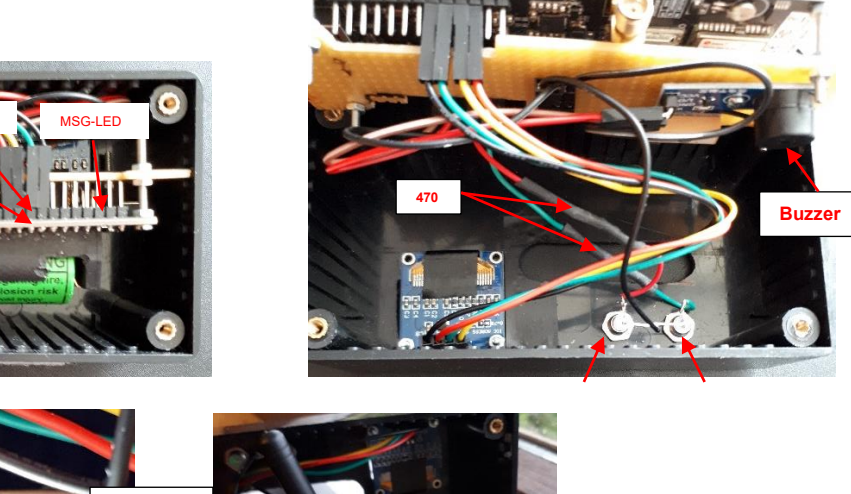

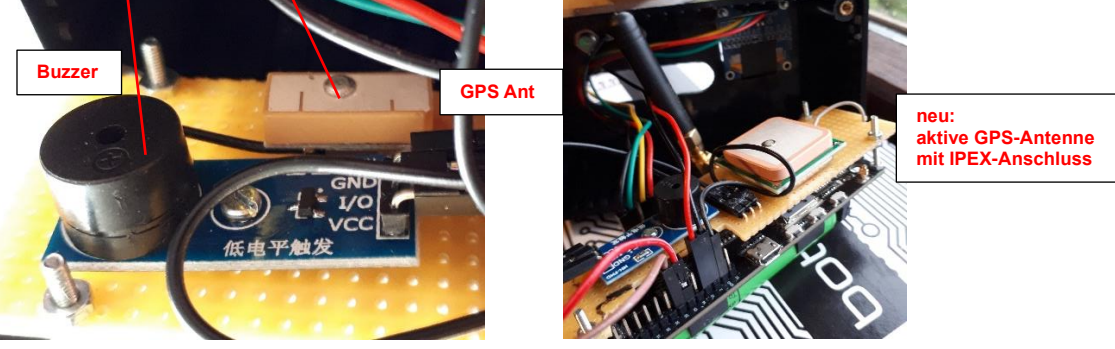

Seite 2 von 8

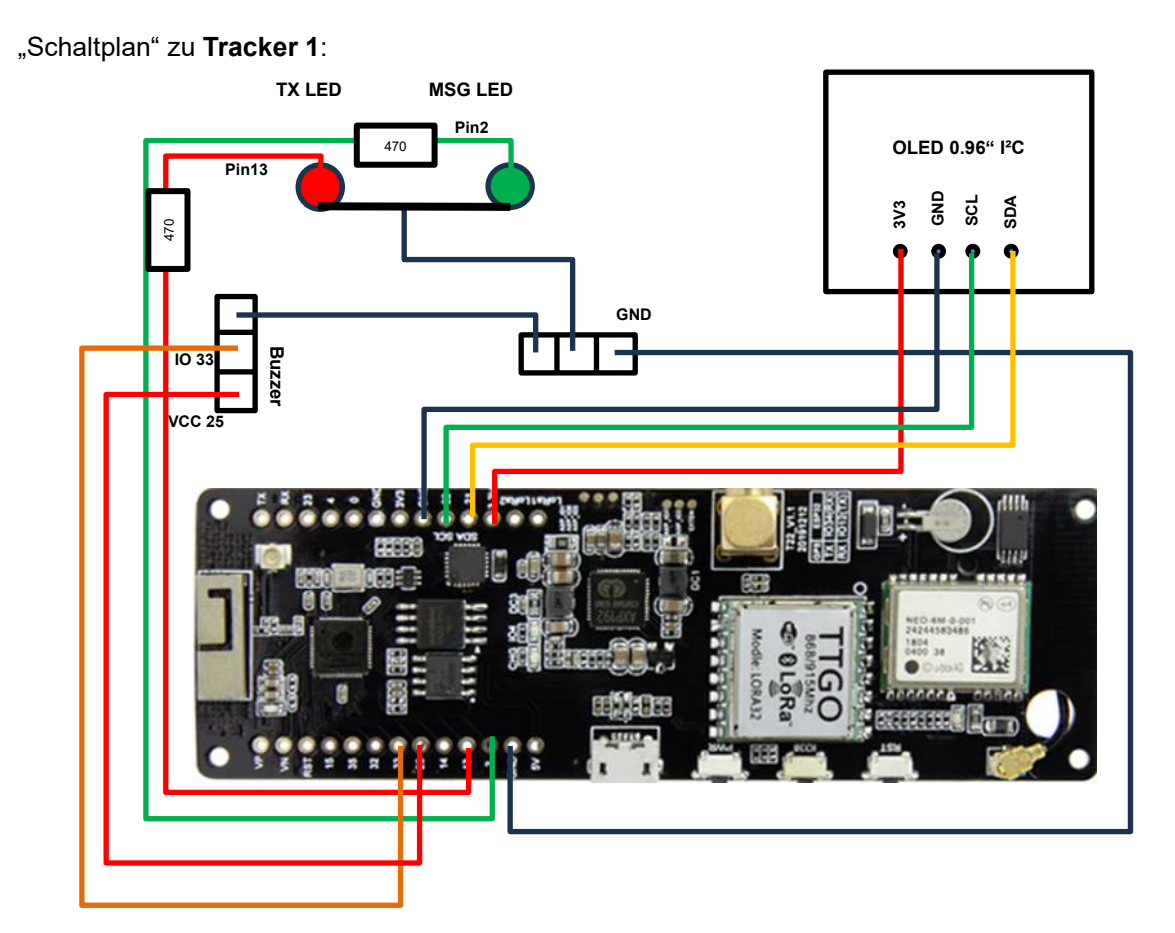

Seite 3 von 8

#### Tracker 2

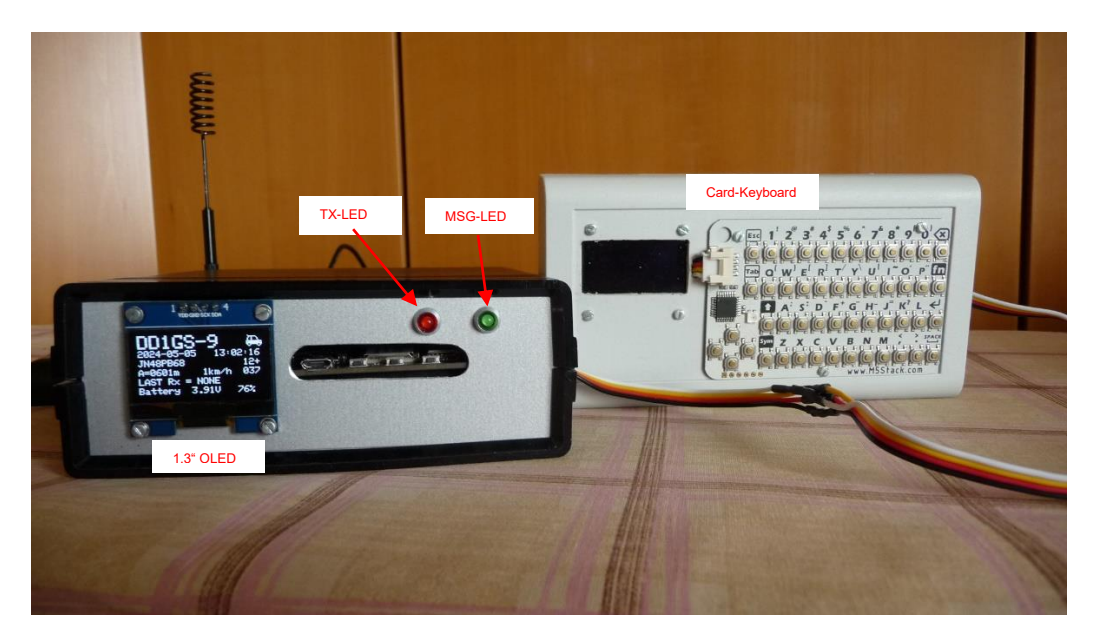

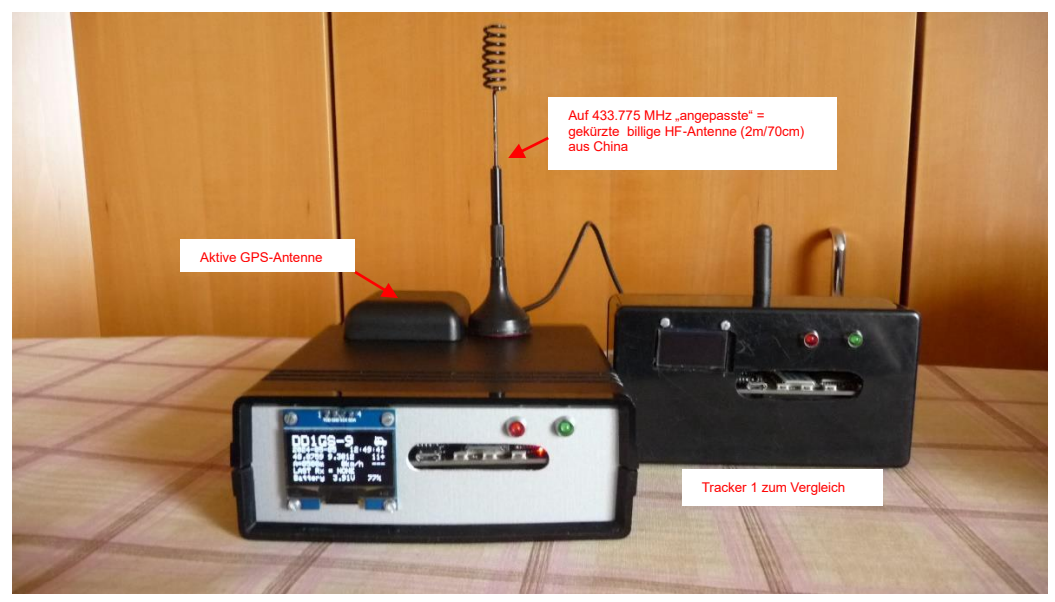

Bei meinem 2. Tracker habe ich auf der Rückseite des Gehäuses Anschlüsse für die Stromversorgung, für eine größere aktive GPS-Antenne (Magnetfuß) und eine 70cm-Antenne (Magnetfuß) montiert.

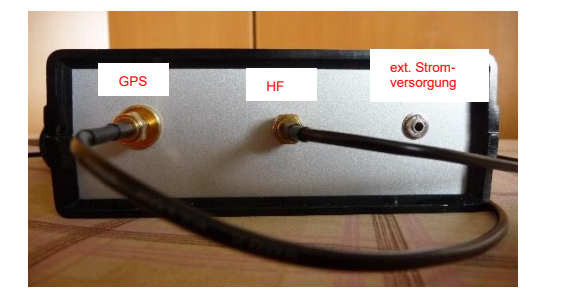

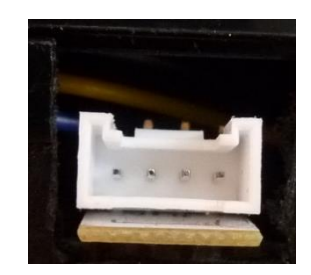

Seitlicher Anschluss für das Card-Keyboard

Der Buzzer läuft ebenfalls wie das OLED-Display über den I<sup>2</sup>C-Bus. In der Tracker-Konfiguration kann er aktiviert werden.

Seite 4 von 8

**Hinweis zum 1.3"-Display:** Mit der momentan im Web Flasher zur Verfügung gestellten Firmware lässt sich das 1.3"-Display leider nicht einstellen. Nur beim Flashen über den Visual Studio Code (VSC) kann die entsprechende *display.cpp* geändert werden, um dieses Display anzusprechen. Ob die Konfigurations-Oberfläche von CA2RXU entsprechend mal erweitert wird, weiß ich nicht. Die einzige Alternative wäre, ein LILYGO Supreme Board zu kaufen, denn das hat ein 1.3"-Display und dafür ist auch eine Firmware-Version vorhanden. Wenn ich nochmals ein APRS-Board kaufen würde, dann dieses, denn die Antennenbuchse ist an der schmalen Seite und es gibt eine Version mit einem besseren GPS-Modul und einer größeren GPS-Antenne. Der Preis ist natürlich entsprechend höher.

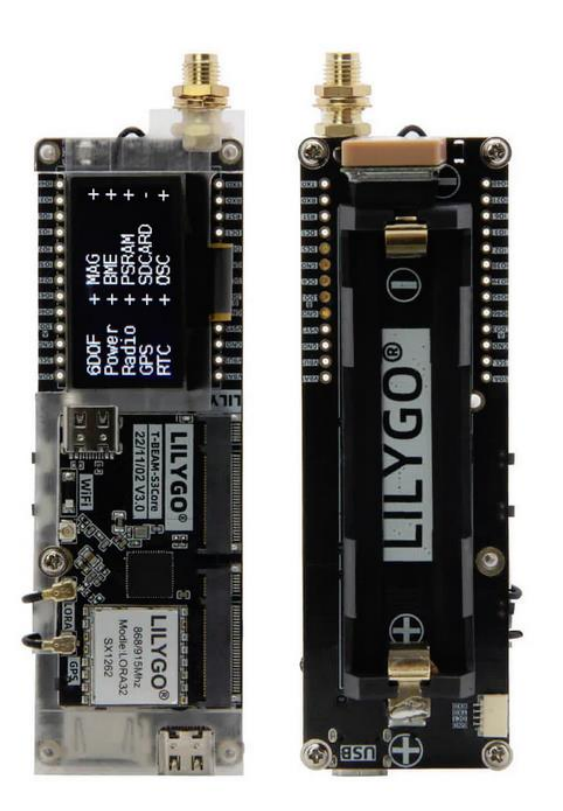

LILYGO Supreme Board mit 1.3"-Display

Das Card-Keyboard ist nicht ganz so der Hit, denn bei den Tasten muss ein ziemlich starker Druckpunkt überwunden werden.

Ein parallel zum 1.3"-Display im Keyboard-Gehäuse angeschlossenes Display funktioniert nicht, da I<sup>2</sup>C dies nicht zulässt. Wenn diese Hindernisse nicht wären, könnte man damit natürlich komfortabel Messages versenden. Da dies aber über ein Smartphone mit Bluetooth-Anbindung auch geht, kann man auf das Keyboard verzichten. Nur die Menüs erreicht man damit nicht, sondern muss sie mit den 3 seitlichen Tasten bedienen bzw. dann doch das Keyboard – etwas mühsam – verwenden.

Messungen der ursprünglich zusätzlich eingebauten PA mit einem TinySA Ultra haben gezeigt, dass diese im wahrsten Sinne des Wortes "billige" PA bei der 2. Harmonischen lediglich einen Wert von ca. -16dBc erreichte. Deshalb habe ich diese PA wieder ausgebaut. Diverse Fahrten (Fahrrad) mit dem Tracker1 haben mir gezeigt, dass die Leistung, die das Board ohne PA liefert, ausreichend ist. Für eine gute Streckenaufzeichnung ist das Vorhandensein von naheliegenden iGates viel entscheidender. Auch eine gegenüber der originalen GPS-Antenne etwas größere trägt dazu bei. Wer mehr Geld investieren will, kann es ja mal mit einer "besseren" PA versuchen. Ich glaube aber nicht, dass sich das lohnt.

Seite 5 von 8

Um die in die Gehäuse eingebauten Teile wieder leicht entfernen zu können, erfolgen die Verbindungen mit Jumper Wires. Das Ganze ist auf Lochraster-Platinen (Streifen) montiert, so dass letztlich das bloße Board separat entnommen werden kann. (Die Aussparungen sind mangels geeigneten Werkzeugs ziemlich unprofessionell. hi)

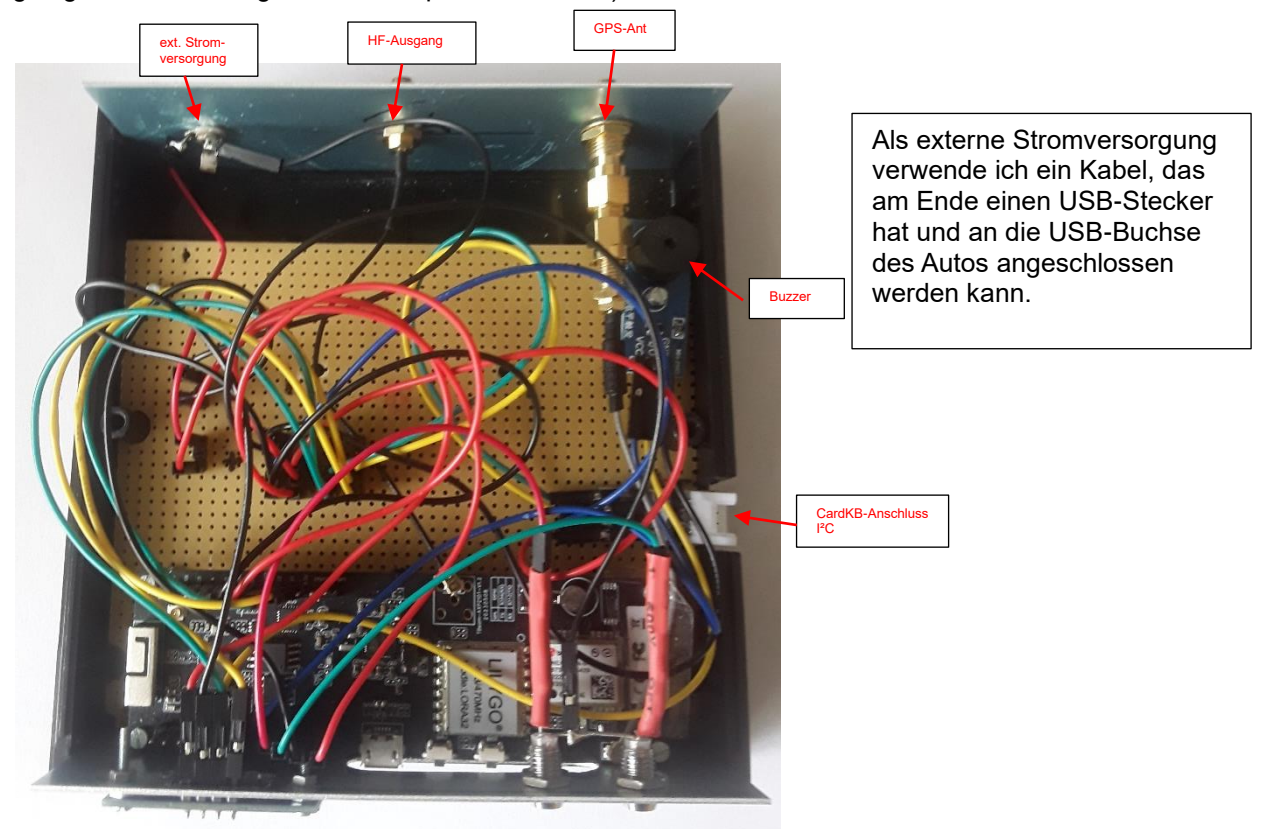

Die Verkabelung sieht "wild" aus. hi

Das ist aber durch die Verwendung von Jumper Wires bedingt. Was eben den Vorteil hat, das Ganze völlig auseinandernehmen zu können. Für alle + und – Leitungen und die Leitungen des I<sup>2</sup>C-Buses wurden dieselben Farben verwendet. Die zusammengehörenden Kabel wurden auf Stiftleisten, die auf die Lochrasterplatine (Streifen) gelötet sind, aufgesteckt. HF-Leitungen sind Koaxkabel und SMA-Steckverbinder.

Seite 6 von 8

Konfigurationsänderung bei der Firmware:

| NOTIFICATIONS       |            | Da ich entsprechende Hardware (LEDs/Buzzer) verbaut<br>habe, sind diese Dinge jeweils aktiviert. |                   |               |  |  |
|---------------------|------------|--------------------------------------------------------------------------------------------------|-------------------|---------------|--|--|
| Tx Led Active       |            |                                                                                                  | C Messsage        | Rx Led Active |  |  |
| Pin used for Tx Led |            |                                                                                                  | Pin used for Me   | ssage Rx Led  |  |  |
| 13                  | $\diamond$ | Pin                                                                                              | 2                 | ≎ Pin         |  |  |
| Buzzer Active       |            |                                                                                                  | Flashlight<br>-   | Pin Active    |  |  |
| Buzzer Tone Pin     |            |                                                                                                  | Pin used for Flas | shlight Pin   |  |  |
| 33                  | $\diamond$ | Pin                                                                                              | 14                | C Pin         |  |  |
| Buzzer Vcc Pin      |            |                                                                                                  |                   |               |  |  |
| 25                  | $\diamond$ | Pin                                                                                              |                   |               |  |  |
| Boot Up Beep        |            |                                                                                                  |                   |               |  |  |
| 🚺 Тх Веер           |            |                                                                                                  |                   |               |  |  |
| 🚺 Message Rx Beep   |            |                                                                                                  |                   |               |  |  |
| Station Rx Beep     |            |                                                                                                  |                   |               |  |  |
| Low Battery Beep    |            |                                                                                                  |                   |               |  |  |
| Shutdown Beep       |            |                                                                                                  |                   |               |  |  |

Seite 7 von 8

"Schaltplan" Tracker 2

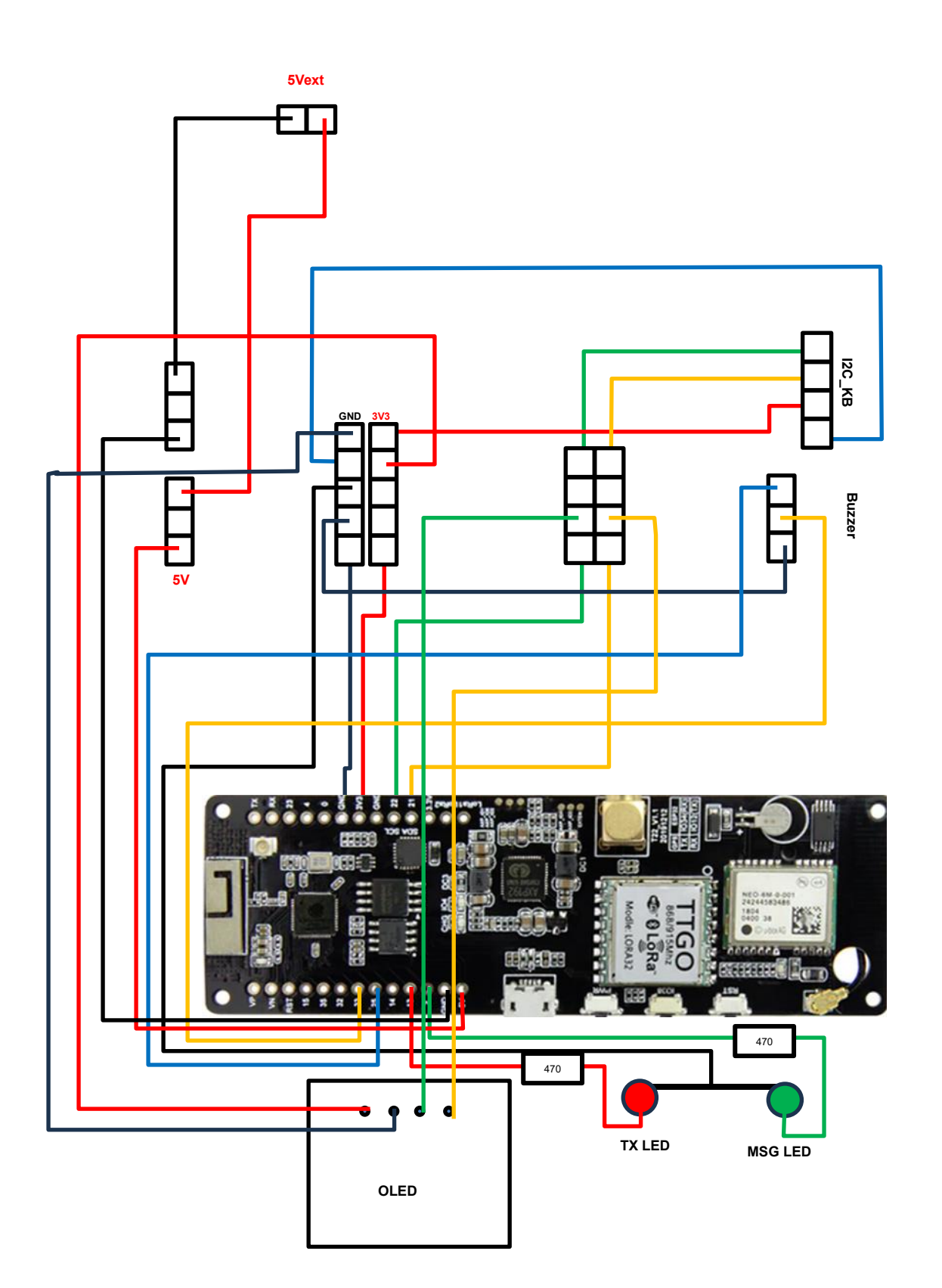

Seite 8 von 8

Selten passiert es, dass das GPS-Modul auf dem Tracker-Board nicht mehr richtig funktioniert. Dafür gibt es folgendes Programm, das unter VSC läuft:

#### https://github.com/richonguzman/TTGO T BEAM GPS RESET

Zum Abschluss der Dokumentation noch eine sehr schöne Zusammenstellung von Klaus DL1GKR zu den Menü-Befehlen über die Drucktasten des Boards. Mit dem Card-Keyboard lässt sich das natürlich auch bedienen. Nachrichten sendet man aber am einfachsten mit einem Smartphone, das per Bluetooth mit APRSdroid und dem Tracker als TNC verbunden ist. CA2RXU beschreibt das in seinen Anleitungen:

https://github.com/richonguzman/LoRa APRS Tracker/wiki/105.-Bluetooth

#### Hier eine korrigierte Zusammenstellung (von Klaus DL1GKR) der Menü-Befehle:

TTGO T-Beam v1.2 --- Tastenbedienung und LEDs

------

| Tasten: |                                                                                                    |                                                                                                    |                                                                              |  |
|---------|----------------------------------------------------------------------------------------------------|----------------------------------------------------------------------------------------------------|------------------------------------------------------------------------------|--|
|         | linke Taste (PWR)                                                                                                    | zum Einschalten des Moduls                                                                                                    | 1x kurz drücken.<br>7s drücken.                                              |  |
|         | linke Taste (PWR)                                                                                                    | zum Ausschalten des Moduls                                                                                                    |                                                                              |  |
|         | mittlere Taste (IO38)<br>mittlere Taste (IO38)<br>mittlere Taste (IO38)<br>mittlere Taste (IO38)<br>mittlere Taste (IO38)                                     | um CONFIG/Tracker AP zu starten<br>um die 3 Konfigurationen umzuschalten<br>um eine Bake manuell zu senden<br>um ins Menü zu kommen<br>um im Menü zu navigieren:<br>- weiter 1x kurz<br>- zurück 2x kurz<br>- bestätigen 1x lang | 3x kurz drücken.<br>1x lang drücken.<br>1x kurz drücken.<br>2x kurz drücken. |  |
|         | rechte Taste (RST)                                                                                                    | um das Modul neu zu starten                                                                                                    | 1x kurz drücken.                                                             |  |
| LEDs:   |                                                                                                    |                                                                                                    |                                                                              |  |
|         | rote LED (unter Display)<br>blaue LED (unter Display)<br>rote LED (unterhalb GPS)                                                                             | leuchtet rot, wenn Modul eingeschaltet ist.<br>leuchtet blau, wenn Akku geladen wird.<br>blinkt rot, wenn gültige GPS-Position vorliegt.                                                                                         |                                                                              |  |
| Wichtig |                                                                                                    |                                                                                                    |                                                                              |  |
| 0       | <ul> <li>Display schaltet nach einstellb</li> <li>Display-Reaktivierung mit mitt</li> <li>im Menü automatische Rückke<br/>oder mittlere Taste 2x k</li> </ul> | parem Timeout (z.B. 1 min) aus.<br>lerer Taste.<br>ehr ins Hauptdisplay nach 30s<br>urz drücken.                                                                                                    |                                                                              |  |

- Display-Helligkeit (MIN/MAX) nur über Menü umstellbar:

Configuration > Display > Brightness > MAX 1x lang drücken. > Brightness > MIN

erneut 1x lang drücken.

- Akku wird auch bei ausgeschaltetem Modul geladen, doch ohne LED-Kontrolle!